# Konfigurieren des CUCM für die IPsec-Verbindung zwischen Knoten

### Inhalt

Einleitung Voraussetzungen Anforderungen Verwendete Komponenten Konfigurieren Konfigurationsübersicht IPsec-Verbindung überprüfen IPsec-Zertifikate überprüfen IPsec-Stammzertifikat vom Abonnenten herunterladen IPsec-Stammzertifikat von Abonnent auf Herausgeber hochladen Konfigurieren der IPsec-Richtlinie Überprüfung Fehlerbehebung Zugehörige Informationen

### Einleitung

In diesem Dokument wird beschrieben, wie eine IPsec-Verbindung zwischen den Cisco Unified Communications Manager (CUCM)-Knoten in einem Cluster hergestellt wird.

Anmerkung: Standardmäßig ist die IPsec-Verbindung zwischen den CUCM-Knoten deaktiviert.

### Voraussetzungen

#### Anforderungen

Cisco empfiehlt, dass Sie über Kenntnisse des CUCM verfügen.

#### Verwendete Komponenten

Die Informationen in diesem Dokument basieren auf der CUCM-Version 10.5(1).

Die Informationen in diesem Dokument beziehen sich auf Geräte in einer speziell eingerichteten Testumgebung. Alle Geräte, die in diesem Dokument benutzt wurden, begannen mit einer gelöschten (Nichterfüllungs) Konfiguration. Wenn Ihr Netz Live ist, überprüfen Sie, ob Sie die mögliche Auswirkung jedes möglichen Befehls verstehen.

### Konfigurieren

Verwenden Sie die in diesem Abschnitt beschriebenen Informationen, um den CUCM zu konfigurieren und eine IPsec-Verbindung zwischen den Knoten in einem Cluster herzustellen.

#### Konfigurationsübersicht

Im Folgenden sind die einzelnen Schritte dieses Verfahrens aufgeführt, die in den folgenden Abschnitten im Einzelnen beschrieben werden:

- 1. Überprüfen der IPsec-Verbindung zwischen den Knoten
- 2. Überprüfen Sie die IPsec-Zertifikate.
- 3. Laden Sie die IPsec-Stammzertifikate vom Subscriber-Knoten herunter.
- 4. Laden Sie das IPsec-Stammzertifikat vom Subscriber-Knoten auf den Publisher-Knoten hoch.
- 5. Konfigurieren der IPsec-Richtlinie

#### IPsec-Verbindung überprüfen

Führen Sie die folgenden Schritte aus, um die IPsec-Verbindung zwischen den Knoten zu überprüfen:

1. Melden Sie sich bei der Seite "Betriebssystem-Administration" des CUCM-Servers an.

- 2. Navigieren Sie zu **Dienste > Ping**.
- 3. Geben Sie die IP-Adresse des Remote-Knotens an.

4. Aktivieren Sie das Kontrollkästchen **IPsec validieren**, und klicken Sie auf **Ping**. Wenn keine IPsec-Verbindung besteht, werden ähnliche Ergebnisse angezeigt:

| Ping Configuration                                                                                                    |                                                                    |   |
|----------------------------------------------------------------------------------------------------|--------------------------------------------------------------------|---|
| Ping                                                                                                    |                                                                    |   |
| Status<br>Status: Ready                                                                                                    |                                                                    |   |
| Ping Settings                                                                                                    |                                                                    |   |
| Hostname or IP Address*                                                                                                    | 10.106.110.8                                                       | ] |
| Ping Interval*                                                                                                    | 1.0                                                                | ] |
| Packet Size*                                                                                                    | 56                                                                 | ] |
| Ping Iterations                                                                                                    | 1                                                                  |   |
| ☑ Validate IPSec                                                                                                    |                                                                    |   |
| Ping Results                                                                                                    |                                                                    |   |
| IPSec connection failed<br>Reasons :<br>a)No IPSec Policy or<br>b)Invalid Certificate<br>Reasons :<br>a)No IPSec Policy or<br>b)Invalid Certificate | n 10.106.110.8<br>s IPSec connection failed<br>n 10.106.110.8<br>s |   |

#### IPsec-Zertifikate überprüfen

Führen Sie die folgenden Schritte aus, um die IPsec-Zertifikate zu überprüfen:

- 1. Melden Sie sich bei der Seite "Betriebssystemverwaltung" an.
- 2. Navigieren Sie zu Sicherheit > Zertifikatsverwaltung.
- 3. Suchen Sie nach den IPsec-Zertifikaten (melden Sie sich separat bei den Publisher- und Subscriber-Knoten an).

**Anmerkung:** Das Abonnentenknoten-IPsec-Zertifikat kann normalerweise nicht vom Verlegerknoten angezeigt werden. Sie können jedoch die IPsec-Zertifikate des Verlegerknotens auf allen Abonnentenknoten als IPsec-Trust-Zertifikat sehen.

Um die IPsec-Verbindung zu aktivieren, muss ein IPsec-Zertifikat von einem Knoten als **ipsec-trust-**Zertifikat auf dem anderen Knoten festgelegt sein:

|                                                                                                    |                                                                                                    | PUE                                              | BLISHER                               |                                             |                          |                                                                    |
|----------------------------------------------------------------------------------------------------|----------------------------------------------------------------------------------------------------|--------------------------------------------------|---------------------------------------|---------------------------------------------|--------------------------|--------------------------------------------------------------------|
| Certificate List (1                                                                                         | - 2 of 2)                                                                                                    |                                                  |                                       |                                             |                          | Rows µ                                                             |
| Find Certificate List whe                                                                                   | ere Certificate 👻                                                                                            | begins with 🔫 ips                                | ec                                    | Find Clear Filter                           | ф =                      |                                                                    |
| Certificate *                                                                                               | Common Name                                                                                                  | Type                                             | Distribution                          | Issued By                                   | Expiration               | Description                                                        |
| ipsec-trust                                                                                                 | cucm912pub<br>cucm912pub                                                                                     | Self-signed<br>Self-signed                       | cucm912pub<br>cucm912pub              | cucm912pub<br>cucm912pub                    | 03/20/2019<br>03/20/2019 | Self-signed certificate generated by system<br>Trust Certificate   |
| Generate Self-signed                                                                                        | d Upload Certificate/                                                                                        | Certificate chain                                | Download CTL Ger                      | nerate CSR Downlo                           | ad CSR                   |                                                                    |
| Generate Self-signer                                                                                        | B Upload Certificate/                                                                                        | Certificate chain                                | Download CTL Ger                      | nerate CSR Downlo                           | ad CSR                   |                                                                    |
| Generate Self-signed                                                                                        | d Upload Certificate/                                                                                        | Certificate chain                                | Download CTL Ger                      | nerate CSR Downlo                           | ad CSR                   |                                                                    |
| Generate Self-signer                                                                                        | Upload Certificate/     Root certificates     // - 2 of 2)                                                   | Certificate chain                                | Download CTL Ger                      | nerate CSR                                  | ad CSR                   | Rows                                                               |
| Generate Self-signer                                                                                        | d Upload Certificates<br>Root certificates<br>(1 - 2 of 2)<br>here Certificate                               | Certificate chain (<br>SUB<br>begins with • ) (p | SCRIBER                               | Find ] Clear Filter                         | ed CSR                   | Rows                                                               |
| Generate Self-signed<br>IPSEC<br>Certificate List (<br>Find Certificate List with<br>Certificate List with  | d Upload Certificates<br>Root certificates<br>(1 - 2 of 2)<br>here Certificate •<br>Common Name              | Certificate chain                                | SCRIBER<br>Distribution               | Find Clear Filter                           | ied CSR                  | Rows                                                               |
| Generate Self-signer<br>IPSEC<br>Certificate List (<br>Find Certificate List with<br>Certificate *<br>ipsec | d Upload Certificates<br>Root certificates<br>(1 - 2 of 2)<br>here Certificate •<br>Common Name<br>cucm10sub | Certificate chain SUB                            | SCRIBER<br>Distribution<br>cuern10sub | Find Clear Filter<br>Issued By<br>cuem10aub | ed CSR                   | Rows<br>Description<br>Self-signed certificate generated by system |

#### IPsec-Stammzertifikat vom Abonnenten herunterladen

Führen Sie die folgenden Schritte aus, um das IPsec-Stammzertifikat vom Subscriber-Knoten herunterzuladen:

- 1. Melden Sie sich bei der Seite "Betriebssystemverwaltung" des Subscriber-Knotens an.
- 2. Navigieren Sie zu Sicherheit > Zertifikatsverwaltung.
- 3. Öffnen Sie das IPsec-Stammzertifikat, und laden Sie es im Format .pem herunter:

| IPSE                  | C Root certificates | CUD.             | COURCE       |                   |            |                                             |
|-----------------------|---------------------|------------------|--------------|-------------------|------------|---------------------------------------------|
| Certificate List      | (1 - 2 of 2)        | DUB              | SCRIBER      |                   |            | Row                                         |
| Find Certificate List | where Certificate - | begins with 👻 ip | 98C          | Find Clear Filter | 4 =        |                                             |
| Certificate *         | Common Name         | Type             | Distribution | Essued By         | Expiration | Description                                 |
|                       | mummil Data in      | Self-signed      | cucm10sub    | cucm10sub         | 12/14/2019 | Self-signed certificate generated by system |
| psec                  | 000011205000        |                  |              |                   |            |                                             |

| Certificate Details for cucm10sub, ipsec                                                                                                    |
|----------------------------------------------------------------------------------------------------|
| Regenerate 🗿 Generate CSR 🧃 Download .PEM File 🗿 Download .DER File                                                                                                    |
| Status<br>Status: Ready                                                                                                    |
| Certificate Settings                                                                                                    |
| File Name     ipsec.pem       Certificate Purpose     ipsec       Certificate Type     certs       Certificate Group     product-cpi       Description(friendly, name)     Self-signed certificate generated by system                                                                                                    |
| Certificate File Data                                                                                                    |
| Version: V3<br>Serial Number: 6B71952138766EF415EFE831AEB5F943<br>SignatureAlgorithm: SHA1withRSA (1.2.840.113549.1.1.5)<br>Issuer Name: L=blr, ST=karnataka, CN=cucm10sub, OU=cucm, O=cisco, C=IN<br>Validity From: Mon Dec 15 23:26:27 IST 2014<br>To: Sat Dec 14 23:26:26 IST 2019<br>Subject Name: L=blr, ST=karnataka, CN=cucm10sub, OU=cucm, O=cisco, C=IN<br>Key: RSA (1.2.840.113549.1.1.1)<br>Key: value: |
| 30818902818100a376b6ad7825abe3069a421538c851a32d815321de77791985f99f2f9a         4b695016352b98cc72b26461cc629d0d2b35fc774d20fa13ae6c476164b7ccca82eb73034         7b6ad7e5069d732468f501ba53a018f9bbe422f6c76a4e4023fbad9bcf2f7d122cbe681375         feb7adb41068344a97a4f9b224180c6f8b223f75194ec7d987b0203010001         Extensions: 3 present         [                                                        |
| Regenerate Generate CSR Download .PEM File Download .DER File                                                                                                    |
| Close                                                                                                    |

#### IPsec-Stammzertifikat von Abonnent auf Herausgeber hochladen

Führen Sie die folgenden Schritte aus, um das IPsec-Stammzertifikat vom Subscriber-Knoten auf den Publisher-Knoten hochzuladen:

- 1. Melden Sie sich auf der Seite "Betriebssystemverwaltung" des Verlegerknotens an.
- 2. Navigieren Sie zu Sicherheit > Zertifikatsverwaltung.
- 3. Klicken Sie auf **Zertifikat/Zertifikatskette hochladen**, und laden Sie das IPsec-Stammzertifikat des Abonnentenknotens als **ipsec-trust-**Zertifikat hoch:

| Show 👻 Settings 👻 Security 👻                                                        | Software Upgrades - Services - Help -                                                                     |
|-------------------------------------------------------------------------------------|----------------------------------------------------------------------------------------------------|
| Certificate List                                                                    |                                                                                                    |
| Generate Self-signed                                                                | pad Certificate/Certificate chain 👔 Download CTL 🛐 Generate CSR 🛐 Download CSR                            |
| Status                                                                              | 🥑 Upload Certificate/Certificate chain - Mozilla Firefox                                                  |
| i 2 records found                                                                   | https://10.106.122.155/cmplatform/certificateUpload.do                                                    |
|                                                                                     | Upload Certificate/Certificate chain                                                                      |
| Certificate List (1 - 2 of 2,                                                       | Upload The Close                                                                                          |
| Find Certificate List where Certi                                                   |                                                                                                    |
| Certificate Common Name<br>ipsec <u>cucm912pub</u><br>ipsec-trust <u>cucm912pub</u> | Status<br>Warning: Uploading a cluster-wide certificate will distribute it to all servers in this cluster |
| Generate Self-signed Uplo                                                           | Upload Certificate/Certificate chain                                                                      |
|                                                                                     | Certificate Purpose* ipsec-trust                                                                          |
|                                                                                     | Description(friendly name) Upload File Browse_ ipsec.pem                                                  |
|                                                                                     | Upload Close                                                                                              |
|                                                                                     | i *- indicates required item.                                                                             |

4. Nachdem Sie das Zertifikat hochgeladen haben, überprüfen Sie, ob das IPsec-Stammzertifikat des Abonnentenknotens wie folgt angezeigt wird:

| Certificate List (1 - 3 of 3) |                     |                    |              |                   |            | Rows (                                      |
|-------------------------------|---------------------|--------------------|--------------|-------------------|------------|---------------------------------------------|
| Find Certificate List         | where Certificate - | begins with 🛛 🛨 ip | 88C          | Find Clear Filter | 4 =        |                                             |
| Certificate *                 | Common Name         | Туре               | Distribution | Issued By         | Expiration | Description                                 |
| psec                          | cucm912pub          | Self-signed        | cucm912pub   | cucm912pub        | 03/20/2019 | Self-signed certificate generated by system |
| psec-trust                    | cucm10sub           | Self-signed        | cucm10sub    | cucm10sub         | 12/14/2019 | Signed Certificate                          |
| osec-trust                    | cucm912pub          | Self-signed        | cucm912pub   | cuam912pub        | 03/20/2019 | Trust Certificate                           |

Anmerkung: Wenn Sie die IPsec-Verbindung zwischen mehreren Knoten in einem Cluster aktivieren müssen, müssen Sie auch die IPsec-Stammzertifikate für diese Knoten herunterladen und sie über dieselbe Prozedur auf den Publisher-Knoten hochladen.

#### Konfigurieren der IPsec-Richtlinie

Führen Sie die folgenden Schritte aus, um die IPsec-Richtlinie zu konfigurieren:

- 1. Melden Sie sich auf der Seite für die Betriebssystemverwaltung des Verlegers und der Subscriber-Knoten separat an.
- 2. Navigieren Sie zu Sicherheit > IPSEC-Konfiguration.
- 3. Verwenden Sie diese Informationen, um die IP-Adresse und die Zertifikatdetails zu konfigurieren:

\* \* \* \* \*

PUBLISHER : 10.106.122.155 & cucm912pub.pem SUBSCRIBER: 10.106.122.15 & cucm10sub.pem

| cisco<br>For Cisco                    | Unified Operating System Admi<br>Unified Communications Solutions | nistratio |
|---------------------------------------|-------------------------------------------------------------------|-----------|
| Show * Settings * 5                   | scurity 👻 Soffware Upgrades 💌 Services 💌 Help 👻                   | •         |
| PSEC Policy Configu                   | ration PUBLISHER                                                  |           |
| Save                                  |                                                                   |           |
| The system is in non                  | -FIPS Mode                                                        |           |
| IPSEC Policy Details                  |                                                                   |           |
| Policy Group Name®                    | ToSubscriber                                                      |           |
| Policy Name*                          | TeSub                                                             |           |
| Authentication Method*                | Certificate                                                       |           |
| Preshared Key                         |                                                                   |           |
| Peer Type*                            | Different                                                         |           |
| Certificate Name*                     | cucm10sub.pem                                                     |           |
| Destination Address*                  | 10.106.122.159                                                    |           |
| Destination Port*                     | ANY                                                               |           |
| Source Address*                       | 10.106.122.155                                                    | _         |
| Source Port*                          | ANY                                                               |           |
| Mode*                                 | Transport                                                         | -         |
| Remote Port*                          | 500                                                               |           |
| Protocol *                            | TCP                                                               |           |
| Encryption Algorithm*                 | SDES                                                              |           |
| Hash Algorithm*                       | SHA1                                                              | -         |
| ESP Algorithm*                        | A65 128                                                           |           |
| Phace 1 DH Crown                      |                                                                   |           |
| Phase One Life Time*                  | 2000                                                              | _         |
| Phase One DH 4                        | Seco 2                                                            |           |
| Printing Office Diff                  | Group 2                                                           | •         |
| Phase 2 DH Group-                     |                                                                   |           |
| Phase Two Life Time*                  | 3600                                                              |           |
| Phase Two DH *                        | Group 2                                                           | -         |
| IPSEC Policy Configu<br>Enable Policy | ration                                                            |           |
| Save                                  |                                                                   |           |

| cisco For Cisco                  | Jnified Operating System Administration<br>Unified Communications Solutions |
|----------------------------------|-----------------------------------------------------------------------------|
| Show v Settings v Se             | carity 💌 Software Upgrades 👻 Services 💌 Belp 💌                              |
| PSEC Policy Configu              | nation SUBSCRIBER                                                           |
| Bave                             |                                                                             |
| The system is in non             | -FIPS Node                                                                  |
| IPSEC Policy Details             |                                                                             |
| Policy Group Name*               | ToPublisher                                                                 |
| Policy Name*                     | ToP blisher                                                                 |
| Authentication Method*           | Certificate                                                                 |
| Preshared Key                    |                                                                             |
| Peter Types                      | Different                                                                   |
| Certificate Name <sup>®</sup>    | cuom912pub.pem                                                              |
| Destination Address *            | 10.105.122.155                                                              |
| Destination Port*                | ANY                                                                         |
| Source Address*                  | 10.105.122.159                                                              |
| Source Port <sup>4</sup>         | ANY                                                                         |
| Mode*                            | Transport -                                                                 |
| Remote Part <sup>a</sup>         | 500                                                                         |
| Protocol <sup>®</sup>            | TCP .                                                                       |
| Encryption Algorithm*            | 3DE5 v                                                                      |
| Hash Algorithm*                  | SHA1 +                                                                      |
| ESP Algorithm *                  | AES 128 -                                                                   |
| Phase 1 DH Group-                |                                                                             |
| Phase One Life Time*             | 3600                                                                        |
| Phase One DH*                    | Group 2 +                                                                   |
| Phase 2 DH Group                 |                                                                             |
| Phase Two Life Time <sup>®</sup> | 3600                                                                        |
| Phase Two DH*                    | Group 2                                                                     |
| IPSEC Policy Configu             | ration                                                                      |
| Save                             |                                                                             |

## Überprüfung

Führen Sie die folgenden Schritte aus, um sicherzustellen, dass Ihre Konfiguration funktioniert und die IPsec-Verbindung zwischen den Knoten hergestellt ist:

- 1. Melden Sie sich bei der OS-Administration des CUCM-Servers an.
- 2. Navigieren Sie zu **Dienste > Ping**.
- 3. Geben Sie die IP-Adresse des Remote-Knotens an.

4. Aktivieren Sie das Kontrollkästchen **IPsec validieren**, und klicken Sie auf **Ping**. Wenn die IPsec-Verbindung hergestellt wurde, wird eine Meldung wie diese angezeigt:

| Show ▼ Settings ▼ Security ▼ Software Upgrades ▼ Services ▼ Help ▼ |                                                                    |  |
|--------------------------------------------------------------------|--------------------------------------------------------------------|--|
| Ping Configuration                                                 |                                                                    |  |
| Ping Ping                                                          |                                                                    |  |
| Status                                                             |                                                                    |  |
| i Status: Ready                                                    |                                                                    |  |
| Ping Settings                                                      |                                                                    |  |
| Hostname or IP Address*                                            | 10.106.122.159                                                     |  |
| Ping Interval*                                                     | 1.0                                                                |  |
| Packet Size*                                                       | 56                                                                 |  |
| Ping Iterations                                                    | 1                                                                  |  |
| Validate IPSec                                                     |                                                                    |  |
| - Ping Results                                                     |                                                                    |  |
| Successfully validated IPS connection to 10.106.122.               | ec connection to 10.106.122.159Successfully validated IPSec<br>159 |  |
|                                                                    |                                                                    |  |
|                                                                    |                                                                    |  |
| Ping                                                               |                                                                    |  |

### Fehlerbehebung

Für diese Konfiguration sind derzeit keine spezifischen Informationen zur Fehlerbehebung verfügbar.

### Zugehörige Informationen

- <u>Cisco Unified Communications Operating System Administration Guide, Version 8.6(1) -</u> <u>Einrichtung einer neuen IPsec-Richtlinie</u>
- Technischer Support und Dokumentation für Cisco Systeme